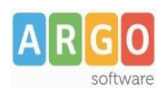

## Adozione testi Scolastici

## Istruzioni operative riservate ai docenti della scuola

## Si accede al programma Adozioni Testi Scolastici dal portaleArgo

- Il docente accede con le credenziali a lui riservate per l'accesso al registro elettronico, seleziona <sup>Adozioni per classe</sup>
   quindi sceglie la scuola.
- 2. Vede le classi in cui insegna nell'anno successivo. Clicca su ᅌ per selezionare una classi.
- 3. Per adottare testi prelevandoli dal catalogo libri della scuola cliccare sul pulsante AGGIUNGI TESTI

| SCOLASTICI         |                        |                                           |                        |                         |                        |                     |                                            | -   |
|--------------------|------------------------|-------------------------------------------|------------------------|-------------------------|------------------------|---------------------|--------------------------------------------|-----|
|                    | Lista Testi per        | la classe 1B - a.s. 2024/2                | 025 (16 alunni)        |                         |                        |                     | TESTI SALVA                                | ::: |
|                    | ISBN                   | TITOLO                                    | NUOVA ADOZ. ACQUISTARE | CONSIGLIATO MON.APP     | N. ALUNNI ANNO 1 ADOZ. | MATERIA PREZZO      | OL. FORMA AZION                            | NI  |
| dozioni per classe |                        |                                           |                        | Nessun dato disponibile |                        |                     |                                            | -   |
|                    |                        |                                           |                        |                         |                        |                     |                                            |     |
| oposte per classe  |                        |                                           |                        |                         |                        |                     |                                            |     |
| lozioni per classe |                        |                                           |                        |                         |                        |                     |                                            |     |
| on Selezione Testi |                        |                                           |                        |                         |                        |                     |                                            |     |
|                    |                        |                                           |                        |                         |                        |                     |                                            |     |
|                    |                        |                                           |                        |                         |                        |                     |                                            |     |
|                    |                        |                                           |                        |                         |                        |                     |                                            |     |
|                    |                        |                                           |                        |                         |                        |                     |                                            |     |
|                    |                        |                                           |                        |                         |                        |                     |                                            |     |
|                    | Testi adottati         | nella classe 1B nell'anno p               | precedente             |                         |                        | RICON               | FERMĂ TUTTE LE ADOZIONI                    | ^   |
|                    | Testi adottati         | nella classe 1B nell'anno p               | precedente             |                         |                        | RICONF              | TERMA TUTTE LE ADOZIONI                    | ^   |
|                    | Testi adottati<br>ISBN | nella classe 1B nell'anno p<br>™oto↑ 2    | precedente             |                         | MATERIA ↑ 1            | RICONF<br>PREZZO VO | TERMA TUTTE LE ADOZIONI                    | ^   |
|                    | Testi adottati<br>ISBN | nella classe 1B nell'anno p<br>TITOLO ↑ 2 | precedente             | Nessun doto disponibile | MATERIA 1              | RICON<br>PREZZO VO  | IERMA TUTTE LE ADOZIONI<br>L. FORMA AZIONI | ^   |
|                    | Testi adottati<br>ISBN | nella classe 1B nell'anno p<br>TITOLO ↑ 2 | precedente             | Nessun dato disponibile | MATERIA † 1            | RICONI<br>PREZZO VO | ERMA TUTTE LE ADOZIONI                     | ^   |
|                    | Testi adottati         | nella classe 1B nell'anno p<br>TTTOLO↑ 2  | precedente             | Nessun dato disponibile | MATERIA 🛧 1            | RICONI<br>PREZZO VO | ERMA TUTTE LE ADOZIONI<br>L. FORMA AZIONI  | ^   |

4. Per aggiungere testi dal catalogo AIE (non ancora presenti nell'archivio scolastico) oppure testi occasionali non presenti nel catalogo. cliccare sul pulsante è quindi su e quindi su e quindi optare per aggiungi testo da AIE aggiungi testo occasionale.

Dopo aver aggiunto i testi dal catalogo AIE, appariranno nell'archivio scolastico e sarà possibile inserirli come adozione nella classe cliccando su Aggiungi testi

|               | Lista T                  | Lista Testi per la classe 1B - a.s. 2024/2025 (16 alunni) |                        |                        |             |                            |                  |               |          | AGGIUNGI TE    | STI SALV   |
|---------------|--------------------------|-----------------------------------------------------------|------------------------|------------------------|-------------|----------------------------|------------------|---------------|----------|----------------|------------|
|               | ISBN                     | I TITOLO                                                  |                        | NUOVA ADOZ. ACQUISTARE | CONSIGLIATO | MON.APP.                   | N. ALUNNI ANNO   | 1 ADOZ. MATER | NA       | PREZZO         | VOL. FORMA |
| ni per classe |                          |                                                           |                        |                        |             |                            |                  |               |          |                |            |
|               | Testi usati nella so     | cuola                                                     |                        |                        |             |                            |                  |               |          | C              | HIUDI      |
| e per cl      | Filtra (Titolo,ISBN,auto | re,ecc.)                                                  |                        |                        |             |                            |                  |               |          |                |            |
| ezione T      | ISBN                     | TITOLO 1 2                                                |                        |                        |             | MATERIA 🛧 1                | PREZZO           | VOL. FORMA    | ADOTTATO | ) AZIONI       |            |
|               | 9788829213153            | NO PROBLEM! - ARITI<br>TREVISINI<br>FERRARI GIUSEPPE      | METICA 1 + GEOMETRIA 1 |                        |             | MATEMATICA - CO<br>(1/2/3) | <b>RSI</b> 27.80 | 1 B           | ~        | Э              |            |
|               | 9788829213160            | NO PROBLEM! - ARITI<br>TREVISINI<br>FERRARI GIUSEPPE      | METICA 2 + GEOMETRIA 2 | 2                      |             | MATEMATICA - CO<br>(1/2/3) | <b>RSI</b> 28.40 | 2 B           | ~        | Seleziona Test |            |
|               | 9788829204205            | NUMERI, FORME E RE<br>TREVISINI<br>FERRARI GIOVANNI       | ALTA' - ALGEBRA - GEOM | IETRIA 3               |             | MATEMATICA - CO<br>(1/2/3) | RSI 32.20        | 3 B           | ~ (      | €              |            |
|               | 9788858340431            | NATURA IN AGENDA                                          | A+B+C+D+FASC.VIRUS     |                        |             | SCIENZE - CORSI            | 41.30            | в             | ~        | €              |            |

## Controlli

- Un testo con l'indicazione Nuova Adozione, dovrà essere contrassegnato come consigliato o acquistare.
- I flag **acquistare** e **consigliato** sono esclusivi; in caso di testo consigliato, è obbligatoria l'indicazione *monografia* o *approfondimento*.
- Non è possibile immettere il flag *Acquistare* su un testo fuori catalogo 🔼.

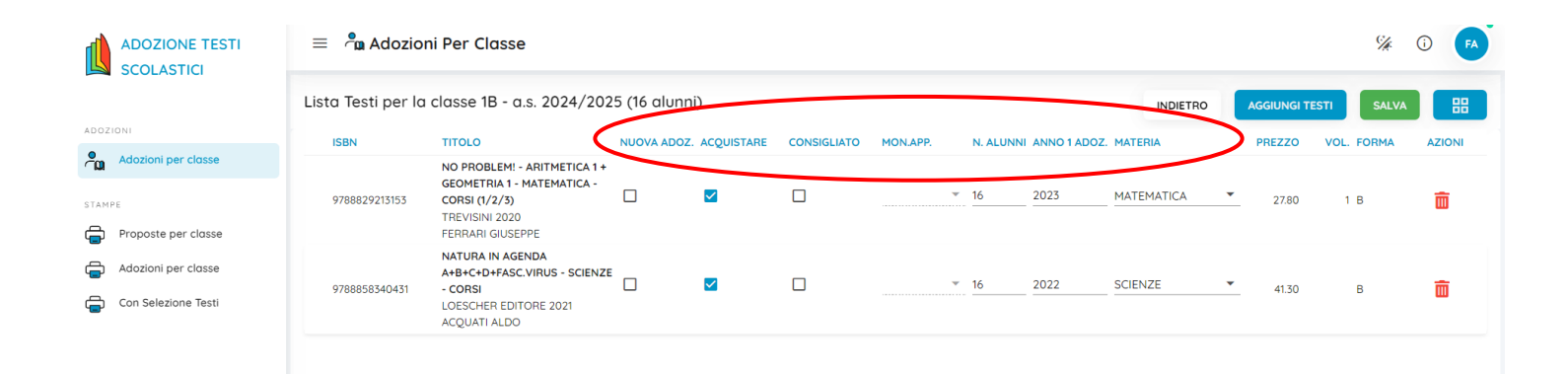